# AW-HE70 のフォーカスをマニュアルで操作する

## (AW-RP50 からの設定方法)

<CAM1 に接続した AW-HE70 のフォーカスをマニュアルで調整する方法>

- ① <CAMERA STATUS/SELECTION>の1番釦を押す。-(図1-A)
- ② フロントパネル上の"FOCUS AUTO"(\*1) 釦を押し、オート/マニュアルを切り替える。-(図 1-B)

(\*1)点灯時はオートフォーカス、消灯時は、マニュアルフォーカスになり、FOCUS ダイヤル-(図 1-C)で調整します

- また、以下のカメラメニュー設定を変更することでもフォーカスのマニュアル調整が可能です。
- ③ パネル右上の CAMERA OSD 釦を長押しし、メニューを表示させる。-(図 1-D)(メニューを消すには再度長押し)
- ④ F1 ダイヤルを操作し、以下のカメラメニュー設定を変更する。-(図 1-E)

## 【設定箇所】

· System > Others > Other1/4 > Focus Mode ⇒ [Manual] に設定する(\*2)

(\*2)この設定と、上記②"FOCUS AUTO"釦の設定は連動しています

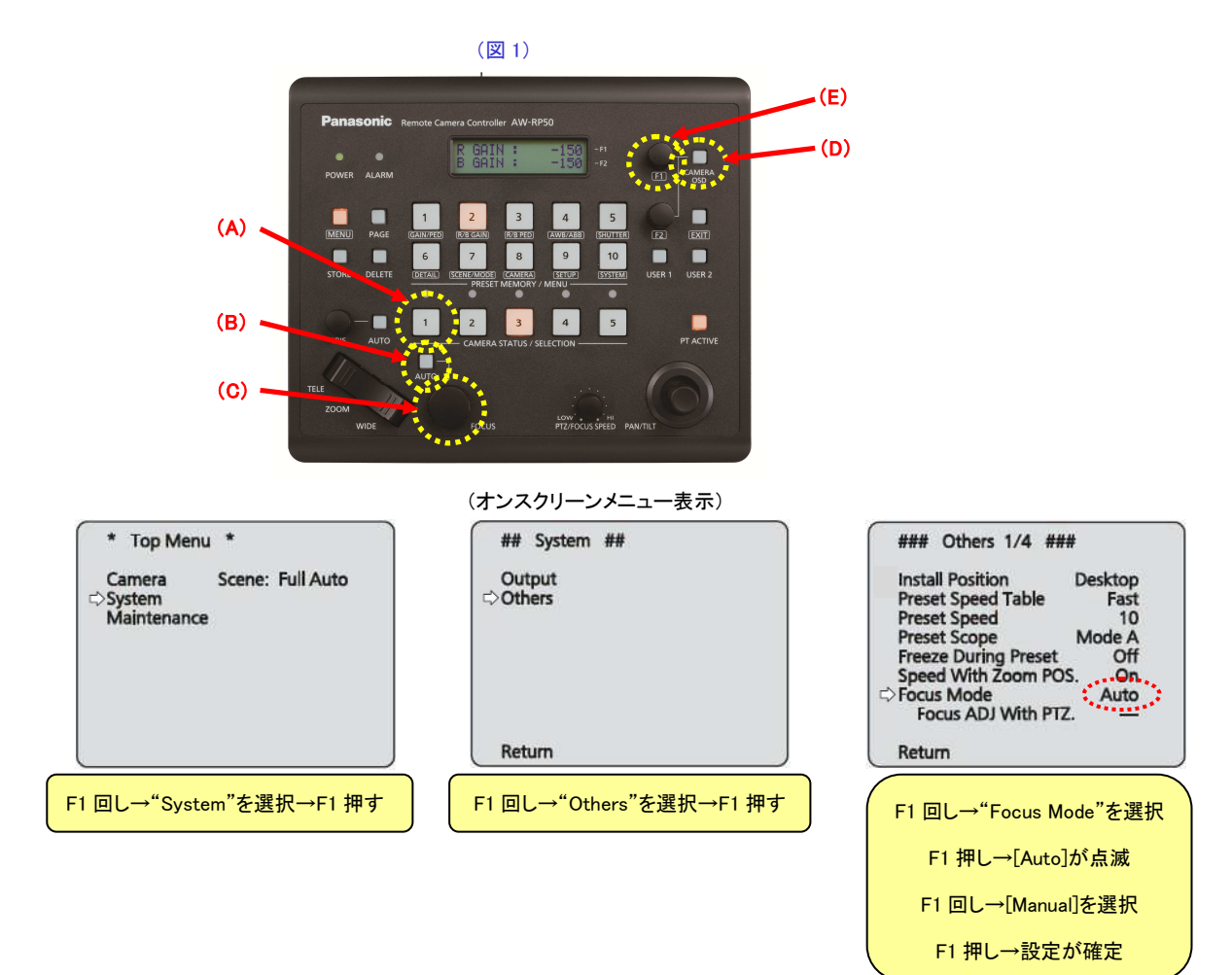

(パソコンの Web 画面からの設定方法)

・Web 画面を立上げ、以下の設定を変更してください。

【設定箇所】

① "Focus"の[Auto]釦(\*3)を押し、フォーカスのオート/マニュアルを切り替える。-(図 2-A)

(\*3)緑点灯時はオートフォーカス、消灯時は、マニュアルフォーカス

- (2) "Focus"の[Near]、[Far]釦でフォーカスを調整する。-(図 2-A)
  - \*マニュアルフォーカス設定時に、[O.T.AF]釦を押すと、一時的にオートフォーカスで調整します

(図 2 : Web 画面)

\*パソコンと AW-HE70 との接続については、マニュアル【パソコンで AW-HE70 を制御する】をご確認ください

# NW-HE70 Wutti-screen Single Compression PfG Stream Other Menu >> Power Power Power Power Stindby Zoom Focus Ktop Scene Scene Scene Scene Scene Scene Scene Scene Scene Scene Scene Scene Scene Scene Scene Scene Scene

★Focus Mode が[Manual]の時に、"Focus ADJ With PTZ" (\*4)の設定を変更することができます。

(\*4)"Focus ADJ With PTZ"設定とは?

パン・チルト・ズーム操作時にフォーカスのずれを補正する機能です。

フォーカスを完全にマュアルで操作する場合は、この設定を[Off]にしてください。 \* 初期設定[Off]

### 【設定箇所】

```
(カメラメニュー)
```

• System > Others > Other1/4 > Focus ADJ With PTZ  $\Rightarrow$  [Off]

(Web 画面)

+ Setup > Image/Audio > Image/Position > Preset position > Focus ADJ With PTZ  $\Rightarrow$  [Off]